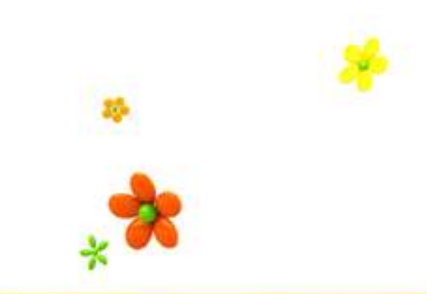

# **TEXAS CITY ISD**

#### Training / Travel Procedures

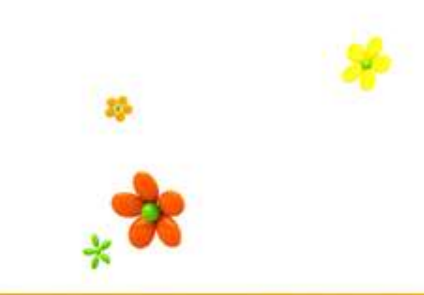

- Meals
  - Reimbursed as a "per diem"
    - No receipts required
      - Funding source: 199 or 461
    - Receipts required
      - Funding source: Federal Grants
  - Overnight stay required
  - Alcohol is <u>NOT</u> allowable
  - Must certify statement indicating that all meal funds requested were expended during the authorized job related travel

- Meals
  - \$36 Daily
    - \$8 Breakfast
      - Depart before 6:00am or return after 6:00am
    - \$10 Lunch
      - Depart before 12:00pm or return after 12:00pm
    - \$18 Dinner
      - Depart before 6:00m or return after 6:00pm

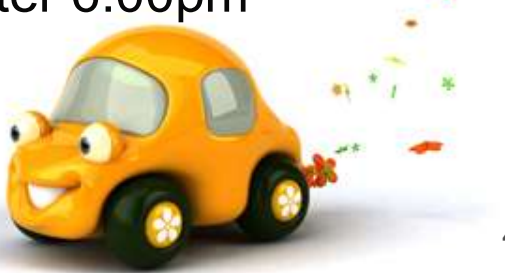

- Lodging
  - Maximum rate = \$175 per person per night
    - Includes any taxes or fees
    - Itemized receipts are required for lodging
  - If lodging exceeds \$175 per person per night, only \$175 will be reimbursed

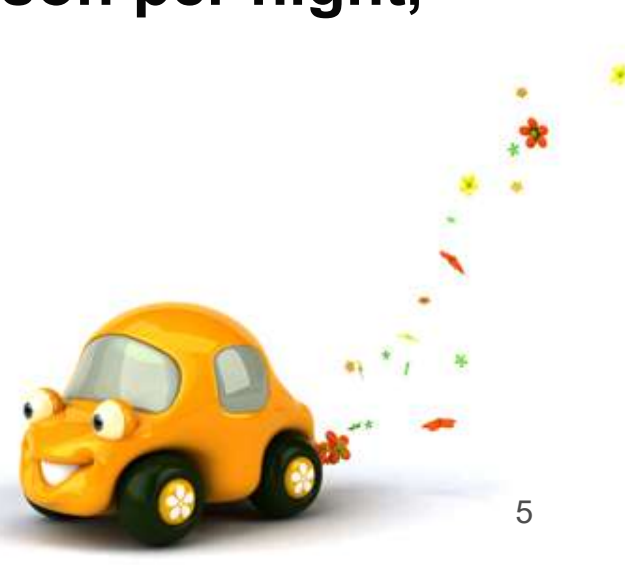

• Mileage

#### – TCISD Mileage Chart

• Primary source for mileage reimbursement

#### – MapQuest/Google Maps

 Used for locations not on TCISD Mileage Chart

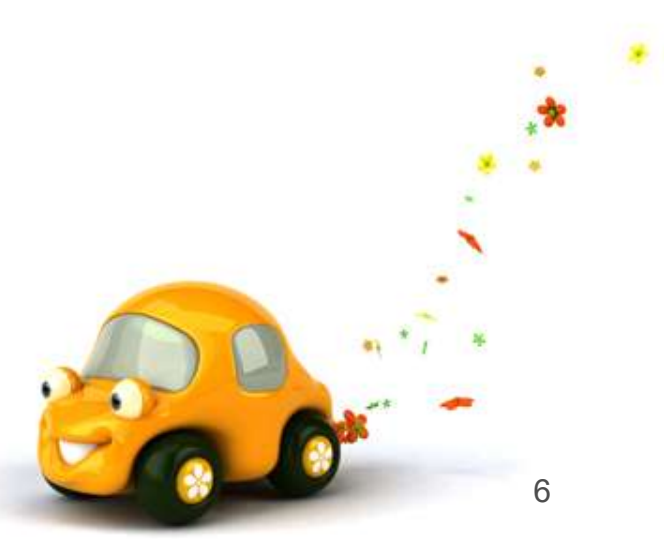

- Other reimbursable expenses:
  - Receipts required
    - Parking
    - Toll fees
    - Taxi/Uber costs

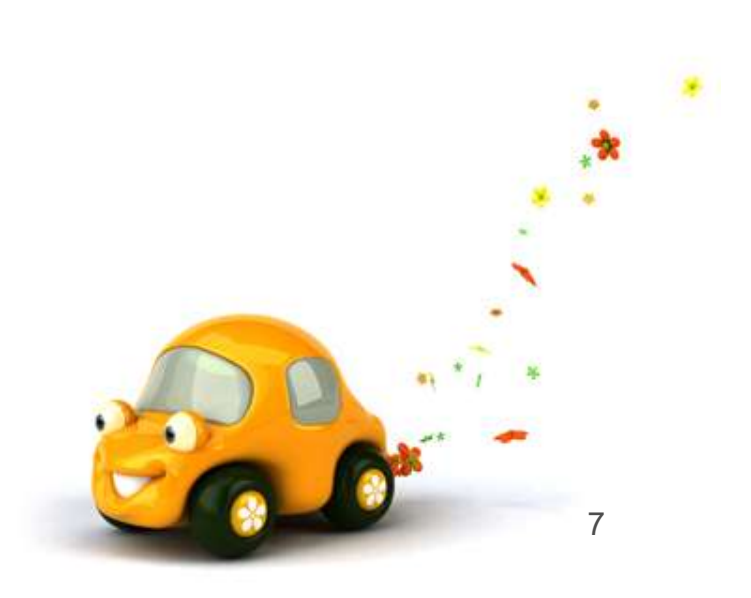

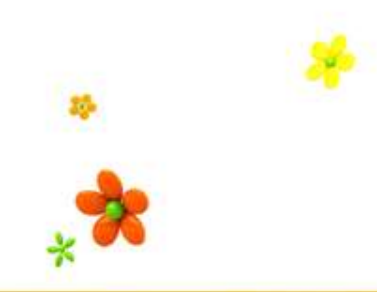

To be completed by the employee requesting professional growth / travel

- Request for Travel
  - www.tcisd.org
    - Administration
      - Business Office
        - » Business Office Forms
          - » Request for Travel Form
- At least 10 business days prior to traveling, complete the *Request For Travel Form* in electronic format.

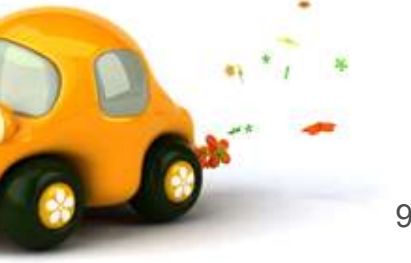

| Name:                                    | Campus                             |  |
|------------------------------------------|------------------------------------|--|
| Travel Date:                             | Return Date:                       |  |
| Date(s) of events and meeting times (    | not including travel):             |  |
| Travel Destination:                      | Purpose of Trip:                   |  |
| List of all attendants:                  |                                    |  |
| Indicate how this event will support the | e current campus improvement plan: |  |
| Account Coding:                          |                                    |  |

• Fill in <u>all</u> requested information

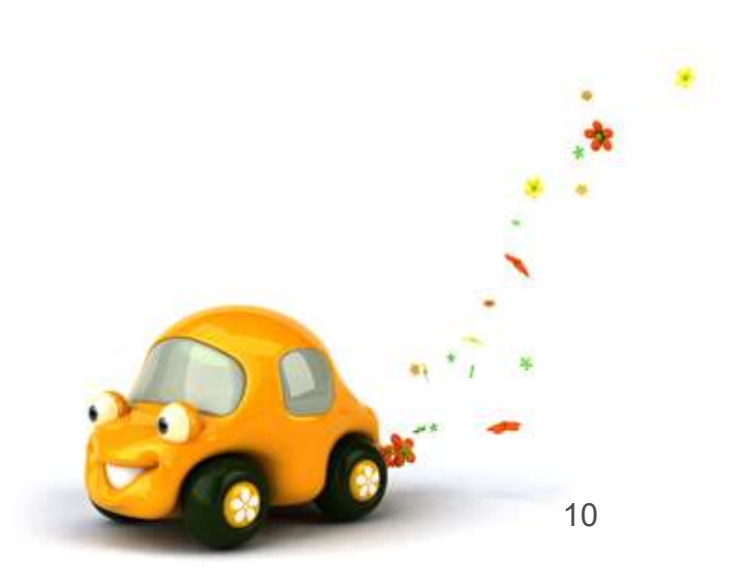

|          |            |             |           | RE      | GISTRAT | ON |     |  |
|----------|------------|-------------|-----------|---------|---------|----|-----|--|
| Vendor:  | Robotics E | Education F | oundation | Amount: |         |    | PO# |  |
| Address: |            |             |           |         |         |    |     |  |
|          |            |             |           |         |         |    |     |  |
|          | 1          | 1           |           | 1       | Ĩ       |    |     |  |

- Complete the vendor name, address, and amount.
- Checks will be mailed by default unless otherwise requested.

11

• The PO# (Purchase Order Number) will be completed in a later step.

|                  |                         |         | ST    | FUDENT MEALS                                    |  |
|------------------|-------------------------|---------|-------|-------------------------------------------------|--|
| Students (advand | ces permissible; receip | ots ree | quire | d within 7 days of travel date): PO#            |  |
|                  | Breakfast(s) @ \$7      | S       | 4     | (depart before 6:00am or return after 6:00am)   |  |
|                  | Lunch(es) @ \$7         | S       | - 2   | (depart before 12:00pm or return after 12:00pm) |  |
|                  | Dinner(s) @ \$7         | S       | 12    | (depart before 6:00pm or return after 6:00pm)   |  |
|                  |                         | S       | 4     |                                                 |  |
|                  |                         |         |       |                                                 |  |

- If traveling with students, enter the # of breakfasts, lunches, and/or dinners that will be provided.
- The amount to be advanced will be calculated.
- The PO# (Purchase Order #) will be completed in a later step.

• Submit Travel Form electronically to Campus Secretary for approval and entry.

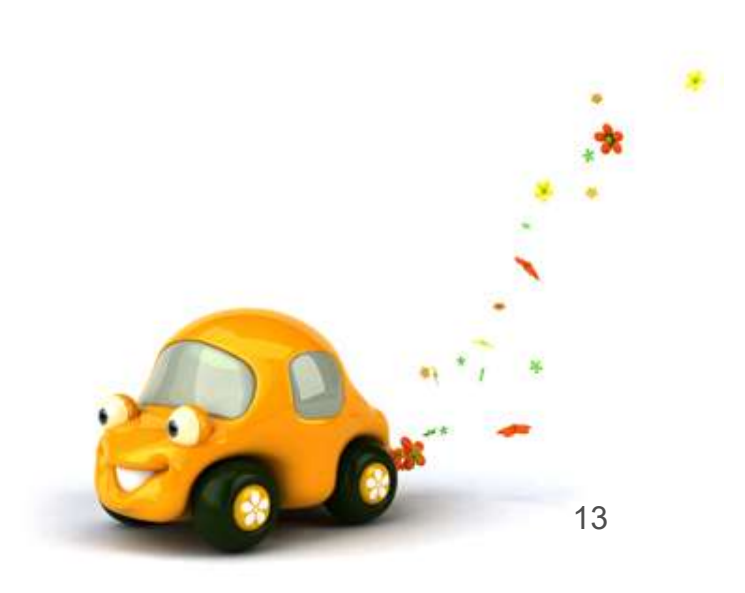

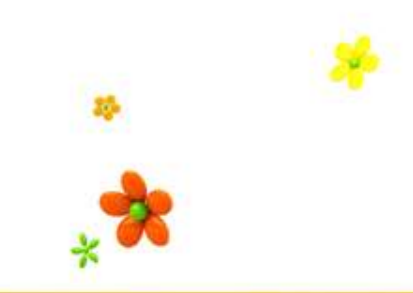

#### Step 2: Post Travel Requests To be completed by the employee after attending training

| Information | on Off   | Reimbursement |          |
|-------------|----------|---------------|----------|
| - Expense R | eimburse | ement         |          |
| Submit Requ | est      |               | <u> </u> |

- Choose "Expense Reimbursement".
  - Choose "Submit Request".

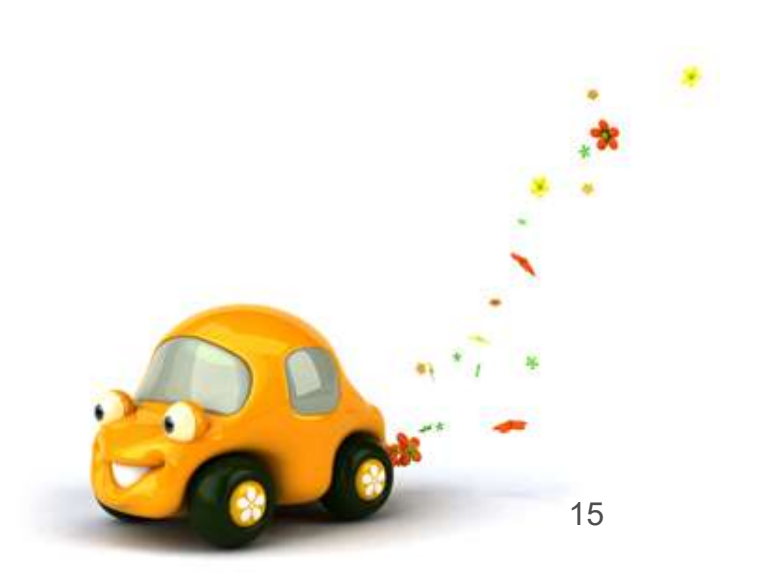

| Home Employee T                   | Expense           Off         Reimbursement |                 |                  |                |                    |                       |                 |           |                   |
|-----------------------------------|---------------------------------------------|-----------------|------------------|----------------|--------------------|-----------------------|-----------------|-----------|-------------------|
| Submit Ree                        | quest 😭                                     |                 |                  |                | l                  | 🔽 👩 🏠 Fa              | vorites 🔻 🐔 N   | ew Window | / 🖑 My Print Queu |
| Views: General 🗸 Filte            | rs: ★Skyward Default ∨                      |                 |                  |                |                    |                       | T               |           | Print             |
| Reimbursement Req<br>Number 🔺 Sts | Requisition/PO Requisition<br>Number Sts    | Date<br>Entered | Expenses<br>From | Expenses<br>To | Reimburs<br>Amount | Direct Bill<br>Amount | Total<br>Amount | Purpose   | Submit            |
| There are no records to dis       | play; check your filter settings.           |                 |                  |                |                    |                       |                 |           | Request           |
|                                   |                                             |                 |                  |                |                    |                       |                 |           | Add               |
|                                   |                                             |                 |                  |                |                    |                       |                 |           |                   |

• Click "Add"

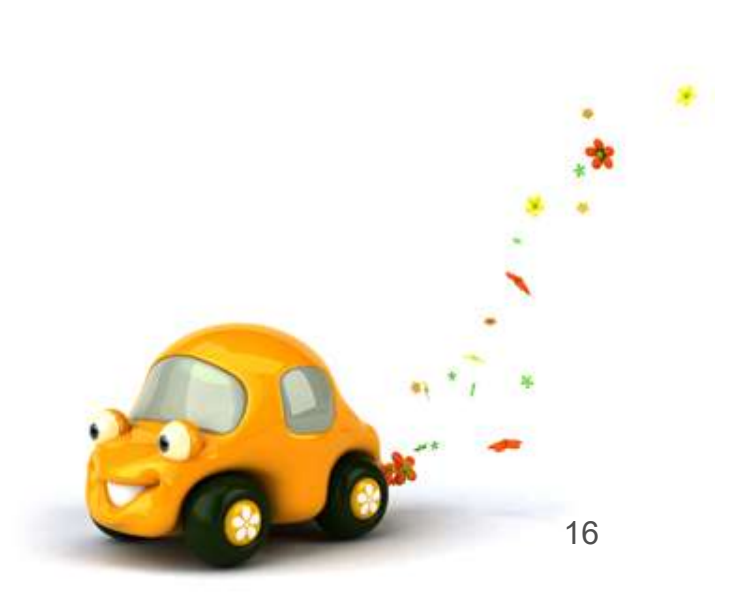

| Add Expense Reimbursement Request          |                                                                                                    | Save |
|--------------------------------------------|----------------------------------------------------------------------------------------------------|------|
| Reimbursement For                          | VANDEVER, III, JOHN C                                                                                 | Back |
| * Expenses From                            | 08/10/2015 * To: 08/12/2015                                                                           |      |
| * Purpose for Reimbursement                | TASN CONFERENCE MEALS, MILEAGE, LODGING                                                               |      |
| Reimbursement payment option               | ACH - Reimbursement payment made via AP ACH     O ACH - Reimbursement payment made via AP paper check |      |
| District Payment Reimbursement information |                                                                                                    |      |

17

Actoriels (\*) donatos a required field

Expenses From/To = Dates of Travel

- Purpose for Reimbursement: Enter details of reimbursement request.
- Reimbursement payment option. Select either:
  - "ACH" (Direct Deposit)
  - "Paper Check"
- Required Pre-verifier: Default "Julie-Ann Howard".

18

• Click "Save".

| Expense Reimbursement I                                                                                                    | nformation                                                                                                    |                                |                       |        |   | Subr  | nit For<br>proval  |              |
|----------------------------------------------------------------------------------------------------|----------------------------------------------------------------------------------------------------|--------------------------------|-----------------------|--------|---|-------|--------------------|--------------|
| Reimbursement F                                                                                                    | or: VANDEVER, III, JOHN C                                                                                                    |                                | Edit Master           |        |   | Sav   | e and              |              |
| Expenses Fro                                                                                                    | m: 08/10/2015 To: 08/12/2015                                                                                                    | 3 Days                         | Notes                 |        |   | Finis | h Later            |              |
| Purpose for Reimburseme                                                                                                    | nt: TASN CONFERENCE MEALS, MILEAGE,                                                                                                    | LODGING                        | Attachments           |        |   |       |                    |              |
| Reimbursement payment opti                                                                                                    | on: O ACH - Reimbursement payment mad                                                                                                    | de via AP ACH                  |                       |        |   |       |                    |              |
| Total Reimbursement Amou<br>Required Pre-verifi<br>pense Reimbursement Det                                                                                                    | PAPER CHECK - Reimbursement pay nt: \$0.00 er: JULIE-ANN HOWARD ail Lines                                                                                  | ment made via AP paper check.  |                       |        |   |       |                    |              |
| Total Reimbursement Amou<br>Required Pre-verifi<br>Dense Reimbursement Det<br>ews: General V Filters: *                                                                                                    | PAPER CHECK - Reimbursement pay nt: \$0.00 er: JULIE-ANN HOWARD ail Lines Skyward Default                                                                  | ment made via AP paper check.  |                       | ▼ [    |   |       | Ad                 | 1            |
| Total Reimbursement Amou<br>Required Pre-verifi<br>Dense Reimbursement Det<br>ws: General V Filters: *<br>Date Type                                                                                         | PAPER CHECK - Reimbursement pay nt: \$0.00 er: JULIE-ANN HOWARD ail Lines Skyward Default      Description/Customer                                        | ment made via AP paper check.  | Amount Total Amount C | T I    |   |       | Ad<br>Ed           | 1            |
| Total Reimbursement Amou<br>Required Pre-verifi<br>pense Reimbursement Det<br>ews: General V Filters: *<br># Date Type<br>ere are no records to display;                                                    | PAPER CHECK - Reimbursement pay nt: \$0.00 er: JULIE-ANN HOWARD ail Lines Skyward Default      Description/Customer check your filter settings.            | ment made via AP paper check.  | Amount Total Amount C | T<br>R |   |       | Ad<br>Ed<br>Dek    | d<br>t       |
| Total Reimbursement Amou         Required Pre-verifier         Dense Reimbursement Det         ews:       General ♥         Filters:       *         Date       Type         ere are no records to display; | PAPER CHECK - Reimbursement pay nt: \$0.00 er: JULIE-ANN HOWARD ail Lines Skyward Default      Description/Customer check your filter settings.            | vment made via AP paper check. | Amount Total Amount C | T I    | D |       | Ed<br>Dele         | d<br>t<br>te |
| Total Reimbursement Amou<br>Required Pre-verifi<br>pense Reimbursement Det<br>ews: General ✓ Filters: *<br># ▲ Date Type<br>ere are no records to display;                                                  | <pre>● PAPER CHECK - Reimbursement pay nt: \$0.00 er: JULIE-ANN HOWARD ail Lines Skyward Default ↓ Description/Customer check your filter settings. </pre> | vment made via AP paper check. | Amount Total Amount C | T I    | D |       | Ed<br>Dele<br>Clor | d<br>t       |

#### Step 2: Post Travel Requests - Meals

| cpense Reimburseme           | ent Request Detail M                                  | aintenance                              |               |                |                      | 10   |      |
|------------------------------|-------------------------------------------------------|-----------------------------------------|---------------|----------------|----------------------|------|------|
| xpense Reimbursement Inf     | ormation                                              |                                         |               |                |                      |      |      |
| Expenses From:               | 08/10/2015 To: 08/1                                   | 2/2015 3 Days                           |               |                |                      |      |      |
| Total Reimbursement Amount:  | \$108.00                                              |                                         |               |                |                      |      |      |
| dit Expense Reimburseme      | nt Detail Line                                        |                                         |               |                |                      |      | Save |
| Line Number:                 | 1                                                     | Receipt Attached                        |               | Direct Bill/Do | not Reimburs         | e    | Back |
| * Date:                      | 08/10/2015 Monday                                     | 2 100000                                |               |                | un minimor Franklika |      |      |
| * Reimbursement Type:        | DAILY PER DIEM                                        |                                         | DAILY         |                |                      |      |      |
| Category:                    | Meals                                                 |                                         |               |                |                      |      |      |
|                              | THAT ALL MEAL PER DIEM FU<br>AUTHORIZED JOB RELATED C | INDS WERE EXPENDED DURING THE CATEGORY. |               |                |                      |      |      |
| Quantity:                    | 3                                                     |                                         |               |                |                      |      |      |
| Amount:                      | \$36.00                                               | (Maximum allowed for this cod           | e is \$36.00) |                |                      |      |      |
| Total Amount:                | \$108.00                                              |                                         |               |                |                      |      |      |
| * Description/Customer:      | 3 FULL DAYS 08/10/15, 08/11                           | /2015, 08/12/2015                       |               |                |                      |      |      |
| Detail Line Accounts         | e                                                     | <u></u>                                 |               |                | _,                   |      |      |
| Account                      |                                                       | Account Selection ?                     | β             | Imount         | Percent              |      |      |
| 99 E 13 6411 00 001 0 99 052 | - LOCAL MAINTENAN/STAFF D                             | EVELOPME/TRAVEL/EMPLOYEE/TEXA           | 1             | 108.00         | 100.00               | More | 20   |
|                              |                                                       | Total:                                  |               | 108.00         | 100.00               |      | 20   |

#### Step 2: Post Travel Requests - Meals

- Use your completed travel form to assist you with entering your reimbursement request.
- Date: Defaults to the first day of your trip.
- Reimbursement Type: Select from the drop down.

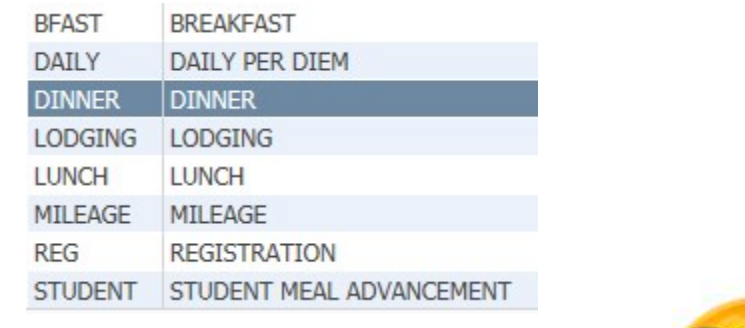

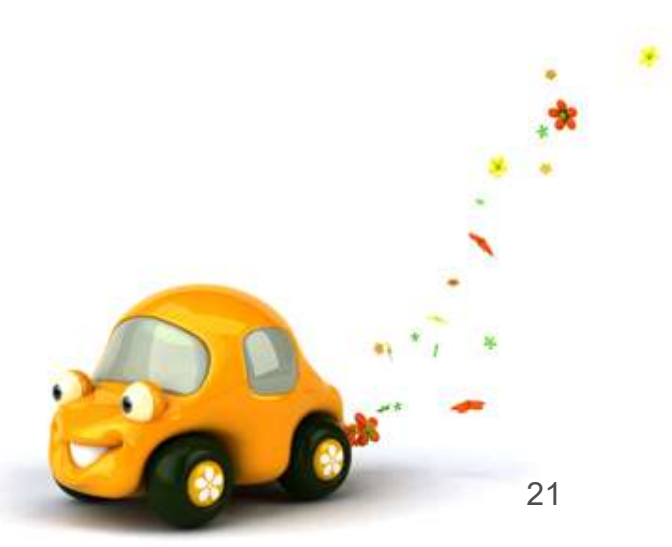

#### Step 2: Post Travel Request - Meals

• If selecting a meal, the following statement will populate:

| Category: | Meals                                                                                                    |     |
|-----------|----------------------------------------------------------------------------------------------------|-----|
|           | BY SUBMITTING THIS REQUEST FOR REIMBURSEMENT, I CERTIFY<br>THAT ALL MEAL PER DIEM FUNDS WERE EXPENDED DURING THE<br>AUTHORIZED JOB RELATED CATEGORY. | < > |

• Quantity: Enter the # of meals

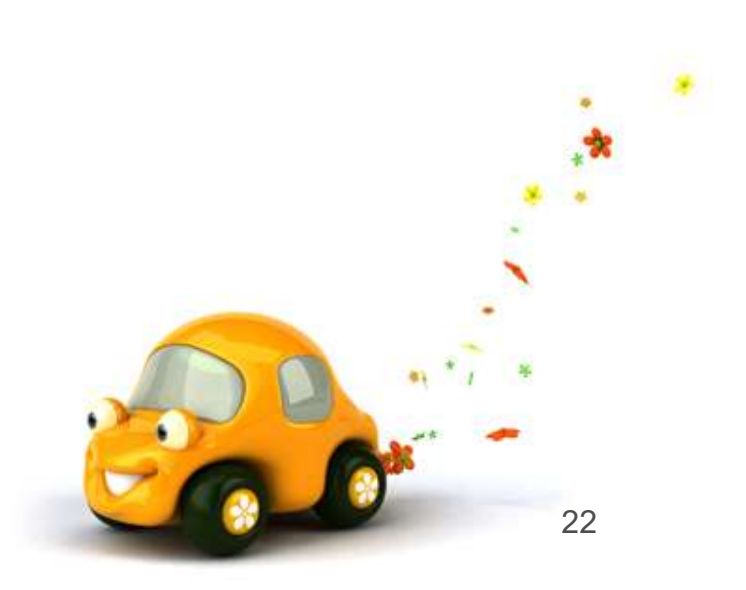

#### Step 2: Post Travel Requests - Meals

- <u>Description/Customer</u>: Enter the information about the reimbursement including date.
- <u>Account</u>: Enter the account number provided by the Campus / Department Secretary on the *Travel Form* sent with the approval email.

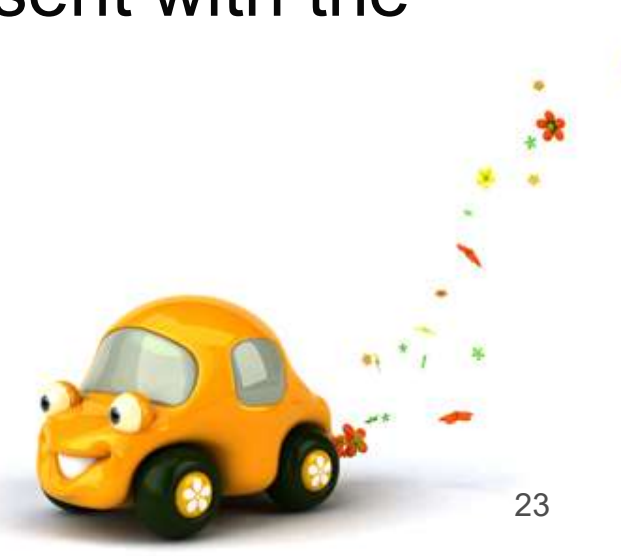

| xpense Reimburseme            | nt Request I                 | Maintenance                                   |                          |                      |         |                |    |   | 10 |                 | -                  |
|-------------------------------|------------------------------|-----------------------------------------------|--------------------------|----------------------|---------|----------------|----|---|----|-----------------|--------------------|
| Expense Reimbursement Info    | ormation                     |                                               |                          |                      |         |                |    |   |    | Submit<br>Appro | For                |
| Reimbursement For:            | VANDEVER, III, J             | IOHN C                                        |                          |                      |         | Edit Master    |    |   |    | Save            | and                |
| Expenses From:                | 08/10/2015                   | To: 08/12/2015                                | 3 Days                   |                      | (       | Notes          |    |   |    | Finish L        | .ster              |
| Purpose for Reimbursement:    | TASN CONFEREN                | CE MEALS, MILEAGE, LO                         | DGING                    |                      | (       | Attachments    |    |   |    |                 |                    |
| Reimbursement payment option: | ACH - Reimbu     PAPER CHECK | rsement payment made<br>- Reimbursement payme | via AP ACH<br>ent made v | l<br>ia AP paper che | ck      |                |    |   |    |                 |                    |
| Required Pre-verifier:        | JULIE-ANN HO                 | WARD                                          | ~                        |                      |         |                |    | • |    |                 |                    |
| xpense Reimbursement Detail   | Lines                        |                                               |                          |                      |         |                |    |   |    |                 |                    |
| /iews: General 🗸 Filters: *Sk | yward Default                | V                                             |                          |                      |         |                | T  |   | 9  | ₿ (             | Add                |
| # Date Type                   | Descript                     | tion/Customer                                 |                          | Quantity             | Amount  | Total Amount C | R  | D |    | T               | Edit               |
| 1 08/10/2015 DAILY PE         | R DIEM 3 FULL<br>08/12/3     | DAYS 08/10/15, 08/11/2<br>2015                | 2015,                    | 3.0000               | 36.0000 | 108.00 M       |    |   |    | ^               | Delete             |
| • If you r                    | need t                       | o add ar                                      | noth                     | ner re               | imbur   | semen          | t, |   |    | C               | Clone              |
| click "A                      | ٨dd".                        |                                               |                          |                      |         |                |    |   |    | 2               | 4Mass Ar<br>Detail |

### Step 2: Post Travel Requests - Lodging

| xpense Reimbursement Inf       | ormation                         |                                       |            |                    |    |
|--------------------------------|----------------------------------|---------------------------------------|------------|--------------------|----|
| Expenses From: (               | 08/10/2015 To: 08/12/2015        | 3 Days                                |            |                    |    |
| Total Reimbursement Amount:    | \$278.00                         |                                       |            |                    |    |
| Add Expense Reimbursemer       | nt Detail Line                   |                                       |            |                    | Sa |
| Line Number:                   | 2                                | Receipt Attached                      | Direct Bil | l/Do not Reimburse | Ba |
| * Date:                        | 08/10/2015 Monday                |                                       |            |                    |    |
| * Reimbursement Type:          | LODGING                          | ▼ LO                                  | DGING      |                    |    |
| Category:                      | Lodging                          |                                       |            |                    |    |
|                                | MAXIMUM ALLOWABLE HOTEL RATE     | IS \$175 PER NIGHT.                   |            |                    |    |
|                                |                                  |                                       |            |                    |    |
|                                | HOTEL ROOMS.                     |                                       |            |                    |    |
| Quantity:                      | 2                                |                                       |            |                    |    |
| Amount:                        | \$85.00                          | (Maximum allowed for this code is \$1 | 75.00)     |                    |    |
| Total Amount:                  | \$170.00                         |                                       |            |                    |    |
| * Description/Customer:        | LODGING 08/10/2015 AND 08/11/20: | 15                                    |            |                    |    |
|                                |                                  |                                       |            |                    |    |
|                                |                                  |                                       |            |                    |    |
|                                |                                  |                                       |            |                    |    |
| Detail Line Accounts           |                                  |                                       |            |                    |    |
| Account                        |                                  | Account Selection ?                   | Amount     | Percent            |    |
| 99 E 13 6411 00 001 0 99 052 - | - LOCAL MAINTENAN/STAFF DEVELOP  | ME/TRAVEL/EMPLOYEE/TE × 🔻             | 170.00     | 100.00 More        | 25 |
|                                |                                  | Total:                                | 170.00     | 100.00             |    |

#### Step 2: Post Travel Request - Lodging

- <u>Reimbursement Type</u>: Select the reimbursement type from the drop down.
  - Check the "Receipt Attached" box.
    - <u>Quantity</u>: Enter the number of nights to be reimbursed.
      - <u>Amount</u>: Enter the reimbursement amount per night.
        - » Includes taxes

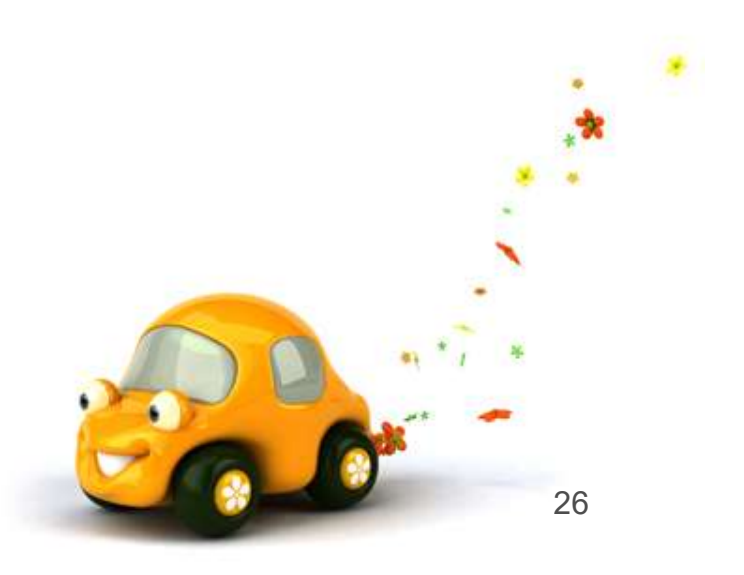

#### Step 2: Post Travel Requests - Lodging

- <u>Description / Customer</u>: Enter description of the requested reimbursement.
- <u>Account</u>: Enter the account number provided by the Campus / Department Secretary with the approval email.
- Click "Save".

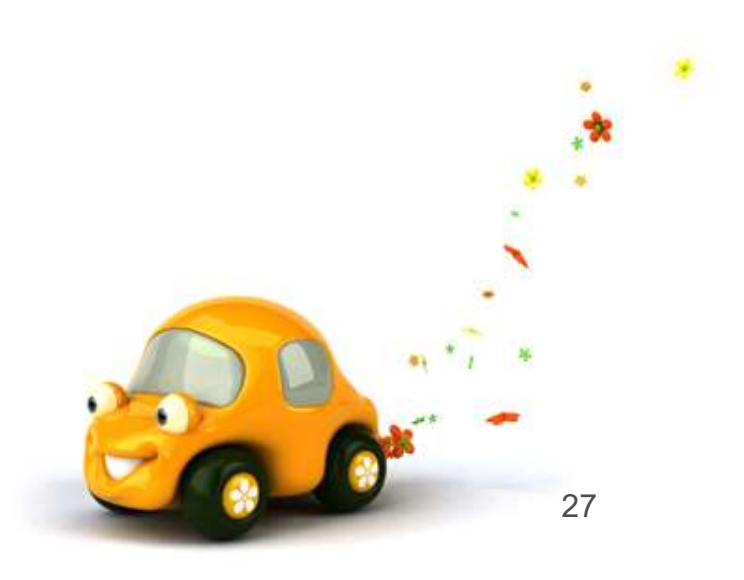

#### Step 2: Post Travel Requests - Mileage

| Labour                          | se <mark>R</mark> eimburse                                                   | ement Information                                                                                                    | 1                                                                                                    |                    |                   |                            |        |   | 0,0 | Submit<br>Approv | For<br>val       |
|---------------------------------|------------------------------------------------------------------------------|----------------------------------------------------------------------------------------------------|----------------------------------------------------------------------------------------------------|--------------------|-------------------|----------------------------|--------|---|-----|------------------|------------------|
|                                 | Reimburs                                                                     | ement For: VANDEV                                                                                                    | /er, III, John C                                                                                                    |                    |                   | Edit Master                |        |   |     | Save a           | and              |
|                                 | Expe                                                                         | nses From: 08/10/2                                                                                                    | To: 08/12/2015 3 Days                                                                                                    |                    | C                 | Notes                      |        |   | UE  | Finish L         | ater             |
| Pur                             | rpose for Reiml                                                              | bursement: TASN CO                                                                                                    | DNFERENCE MEALS, MILEAGE, LODGING                                                                                                    |                    | Q                 | Attachments                |        |   |     |                  |                  |
| Reimbu                          | ursement paym                                                                | ent option: O ACH                                                                                                    | - Reimbursement payment made via AP ACH                                                                                                    |                    |                   |                            |        |   |     |                  |                  |
| Total                           | Reimburseme                                                                  | nt Amount:                                                                                                    | K CHECK - Keimbursement payment made vi<br>\$278.00                                                                                                    | AP paper check     |                   |                            |        |   |     |                  |                  |
| Total                           | Reimbursemei<br>Required F                                                   | The Amount:                                                                                                    | R CHECK - Reimbursement payment made vi<br>\$278.00<br>ANN HOWARD                                                                                                    | a AP paper check   |                   |                            |        |   |     |                  |                  |
| Total                           | Reimbursemei<br>Required F<br>Reimbursem                                     | The Amount: Control of the Amount: Control of the Amount: Control of the Amount of the Amount of the | R CHECK - Reimbursement payment made vi<br>\$278.00<br>ANN HOWARD                                                                                                    | a AP paper check   |                   |                            |        |   |     |                  |                  |
| Total<br><b>pense</b><br>ews: G | Reimbursemer<br>Required F<br>Reimbursem<br>ieneral V F                      | ent Amount:<br>Pre-verifier: JULIE-<br>ent Detail Lines<br>ilters: *Skyward I                                                                                                    | R CHECK - Reimbursement payment made vi<br>\$278.00<br>ANN HOWARD V                                                                                                    | a AP paper check   |                   |                            | 7      |   |     |                  | Ad               |
| Total pense ews: G #            | Reimbursemer<br>Required F<br>Reimbursem<br>eneral V E<br>Date               | Type                                                                                                    | R CHECK - Reimbursement payment made vi<br>\$278.00<br>ANN HOWARD V<br>Default V<br>Description/Customer                                                                           | Quantity           | Amount            | Total Amount C             | T<br>R |   |     |                  | <u>A</u> d       |
| Total pense ews: G #  1         | Reimbursemer<br>Required F<br>Reimbursem<br>eneral V E<br>Date<br>08/10/2015 | Type                                                                                                    | R CHECK - Reimbursement payment made vises         \$278.00         ANN HOWARD         Default V         Description/Customer         3 FULL DAYS 08/10/15, 08/11/2015, 08/12/2015 | Quantity<br>3.0000 | Amount<br>36.0000 | Total Amount C<br>108.00 M | R      | D |     |                  | Ad<br>Ed<br>Dele |

#### Step 2: Post Travel Requests - Mileage

| xpense Reimbursement In                                                                                                    | formation                                                                                                    |                                                           |                                                                                                    |               |                              |                        |      |
|----------------------------------------------------------------------------------------------------|----------------------------------------------------------------------------------------------------|-----------------------------------------------------------|----------------------------------------------------------------------------------------------------|---------------|------------------------------|------------------------|------|
| Expenses From:                                                                                                    | 08/10/2015                                                                                                    | To: 08/12/2015                                            | 3 Davs                                                                                                    |               |                              |                        |      |
| Fotal Reimbursement Amount:                                                                                                    | \$33                                                                                                    | 35.00                                                     |                                                                                                    |               |                              |                        |      |
| dd Expense Reimburseme                                                                                                    | ent Detail Line                                                                                                    |                                                           |                                                                                                    |               |                              |                        | Save |
| Line Number:                                                                                                    | 3                                                                                                    |                                                           | Receipt Attached                                                                                                    |               | Direct Bill/Do not Reimburse |                        | Back |
| * Date:                                                                                                    | : 08/10/2015                                                                                                    | 🔍 Monday                                                  |                                                                                                    |               |                              |                        |      |
| * Reimbursement Type:                                                                                                    | MILEAGE                                                                                                    | and state                                                 |                                                                                                    | ▼ MILEAGE     | 1                            |                        |      |
| Category                                                                                                    | : Other                                                                                                    |                                                           |                                                                                                    |               | <u>.</u>                     |                        |      |
|                                                                                                    | DESIGNATED O                                                                                                    | N THE TCISD MILEAG                                        | SE CHART, MAPOLIEST OR                                                                                                    |               |                              |                        |      |
|                                                                                                    | ANOTHER MAPP                                                                                                    | PING WEBSITE SHOU                                         | LD BE USED AND ATTACHED                                                                                                    |               |                              |                        |      |
| Quantity:                                                                                                    | ANOTHER MAPP                                                                                                    | PING WEBSITE SHOU                                         | LD BE USED AND ATTACHED                                                                                                    |               |                              |                        |      |
| Quantity:<br>Amount:                                                                                                    | ANOTHER MAPF                                                                                                    | PING WEBSITE SHOU                                         | (Maximum allowed for this cod                                                                                               | le is \$0.57) |                              |                        |      |
| Quantity:<br>Amount:<br>Total Amount:<br>* Description/Customer:                                                                    | ANOTHER MAPF<br>100<br>8<br>8<br>8<br>8<br>8<br>8<br>8<br>100<br>100 | 2ING WEBSITE SHOU<br>30.57<br>57.00                       | (Maximum allowed for this cod                                                                                               | le is \$0.57) |                              |                        |      |
| Quantity:<br>Amount:<br>Total Amount:<br>* Description/Customer:<br>Detail Line Accounts                                            | ANOTHER MAPP                                                                                                    | PING WEBSITE SHOU<br>50.57<br>57.00<br>ILEAGE PER TCISD M | LD BE USED AND ATTACHED<br>(Maximum allowed for this cod<br>ILEAGE CHART                                                    | le is \$0.57) |                              |                        |      |
| Quantity:<br>Amount:<br>Total Amount:<br>* Description/Customer:<br>Detail Line Accounts<br>Account                                 | ANOTHER MAPP                                                                                                    | PING WEBSITE SHOU<br>50.57<br>57.00<br>ILEAGE PER TCISD M | LD BE USED AND ATTACHED<br>(Maximum allowed for this cod<br>ILEAGE CHART<br>Account Selection [ <b>?</b> ]                  | le is \$0.57) | mount                        | Percent                |      |
| Quantity:<br>Amount:<br>Total Amount:<br>* Description/Customer:<br>Detail Line Accounts<br>Account<br>99 E 13 6411 00 001 0 99 052 | ANOTHER MAPP                                                                                                    | PING WEBSITE SHOU<br>50.57<br>57.00<br>ILEAGE PER TCISD M | LD BE USED AND ATTACHED<br>(Maximum allowed for this cod<br>ILEAGE CHART<br>Account Selection ?<br>PME/TRAVEL/EMPLOYEE/TEXA | le is \$0.57) | mount<br>57.00               | Percent<br>100.00 More |      |

#### Step 2: Post Travel Requests - Mileage

- <u>Reimbursement Type</u>: Select "Mileage" from the drop down box.
- <u>Quantity</u>: Enter the number of miles to be reimbursed.
  - Only mileage to and from destination is reimbursable.
    - Side trips are not reimbursable.
  - TCISD Mileage Chart or MapQuest
    - Must attach MapQuest documenting request.

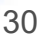

#### Step 2: Post Travel Request - Mileage

- <u>Description / Customer</u>: Enter info about reimb request, including destination.
- <u>Account</u>: Enter account number provided by Campus / Department Secretary with trip approval.
- Click "Save".

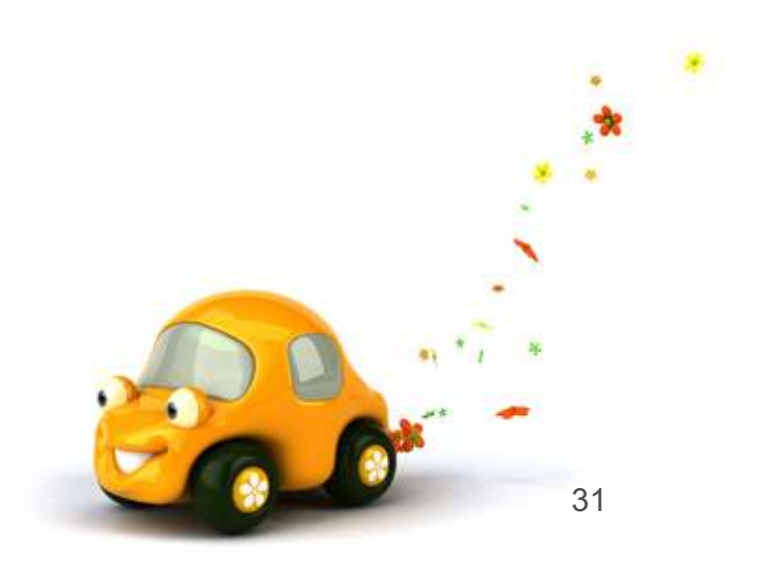

| Expe                                         | nse Reimburser                                                                                                    | nent Information                                                                                                    | 1                                                                                                    |                                          |                                        |                                  |                      |   |   | Submit  | For                                            |
|----------------------------------------------|----------------------------------------------------------------------------------------------------|----------------------------------------------------------------------------------------------------|----------------------------------------------------------------------------------------------------|------------------------------------------|----------------------------------------|----------------------------------|----------------------|---|---|---------|------------------------------------------------|
|                                              | Reimburse                                                                                                    | ment For: VANDEV                                                                                                    | /ER. III. JOHN C                                                                                                    |                                          |                                        | Edit Master                      |                      | - |   | Save a  | and                                            |
|                                              | Expen                                                                                                    | ses From: 08/10/2                                                                                                    | 2015 To: 08/12/2015 3 Day                                                                                                    |                                          |                                        | Notes                            |                      |   | E | inish L | ater                                           |
| P                                            | Purpose for Reimbu                                                                                                    | ursement: TASN CO                                                                                                    | DNFERENCE MEALS, MILEAGE, LODGING                                                                                                    | -                                        | 0                                      | Attachments                      |                      |   |   |         |                                                |
| Reim                                         | bursement payme                                                                                                    | nt option: O ACH                                                                                                    | - Reimbursement payment made via AP ACI<br>R CHECK - Reimbursement payment made                                                                                                    | H<br>via ΔP naner check                  |                                        |                                  |                      |   |   |         |                                                |
| Tot<br>xpens                                 | al Reimbursement<br>Required Pri<br>e Reimbursemen                                                                      | t Amount:<br>e-verifier: JULIE-<br>nt Detail Lines                                                                     | \$335.00                                                                                                    |                                          |                                        |                                  |                      |   |   |         |                                                |
| Tot<br><b>xpens</b><br>/iews:                | al Reimbursement<br>Required Pr<br>e Reimbursemen<br>General V Filt                                                     | t Amount:<br>e-verifier: JULIE-<br>nt Detail Lines<br>ters: *Skyward I                                                 | \$335.00<br>ANN HOWARD V                                                                                                    |                                          |                                        |                                  | T                    |   | • | 2       | Add                                            |
| Tot<br>xpens<br>/iews:                       | al Reimbursement<br>Required Pro<br>e Reimbursement<br>General V Filt<br>Date                                           | t Amount:<br>e-verifier: JULIE-<br>nt Detail Lines<br>ters: *Skyward I<br>Type                                         | \$335.00<br>ANN HOWARD V<br>Default V<br>Description/Customer                                                                                                    | Quantity                                 | Amount                                 | Total Amount                     | T<br>C R             | D | • |         | <u>A</u> dd<br>Edit                            |
| Tot<br>xpens<br>/iews:<br># ▲<br>1           | al Reimbursement<br>Required Pro<br>e Reimbursement<br>General V Filt<br>Date<br>08/10/2015                             | t Amount:<br>e-verifier: JULIE-<br>nt Detail Lines<br>ters: *Skyward I<br>Type<br>DAILY PER DIEM                       | \$335.00<br>ANN HOWARD V<br>Default V<br>Description/Customer<br>3 FULL DAYS 08/10/15, 08/11/2015,<br>08/12/2015                                                                                       | Quantity<br>3.0000                       | Amount<br>36.0000                      | Total Amount<br>108.00           | T<br>C R<br>M        | D |   |         | <u>A</u> dd<br>Edit<br>Delete                  |
| Tot<br>xpens<br>/iews:<br># 1<br>1<br>2      | al Reimbursement<br>Required Pro<br>e Reimbursemen<br>General V Filt<br>Date<br>08/10/2015<br>08/10/2015                | t Amount:<br>e-verifier: JULIE-<br>nt Detail Lines<br>ters: *Skyward I<br>Type<br>DAILY PER DIEM<br>LODGING            | \$335.00<br>ANN HOWARD V<br>Default V<br>Description/Customer<br>3 FULL DAYS 08/10/15, 08/11/2015,<br>08/12/2015<br>LODGING 08/10/2015 AND 08/11/2015                                                  | Quantity<br>3.0000<br>2.0000             | Amount<br>36.0000<br>85.0000           | Total Amount<br>108.00<br>170.00 | T<br>C R<br>M<br>_ Y | D |   |         | Add<br>Edit<br>Delete                          |
| Tot<br>xpens<br>/iews:<br># ▲<br>1<br>2<br>3 | al Reimbursement<br>Required Pro-<br>e Reimbursemen<br>General V Filt<br>Date<br>08/10/2015<br>08/10/2015<br>08/10/2015 | t Amount:<br>e-verifier: JULIE-<br>nt Detail Lines<br>ters: *Skyward I<br>Type<br>DAILY PER DIEM<br>LODGING<br>MILEAGE | \$335.00<br>ANN HOWARD V<br>Default V<br>Description/Customer<br>3 FULL DAYS 08/10/15, 08/11/2015,<br>08/12/2015<br>LODGING 08/10/2015 AND 08/11/2015<br>ROUND TRIP MILEAGE PER TCISD<br>MILEAGE CHART | Quantity<br>3.0000<br>2.0000<br>100.0000 | Amount<br>36.0000<br>85.0000<br>0.5700 | Total Amount<br>108.00<br>170.00 | T<br>C R<br>M<br>L Y | D |   |         | <u>A</u> dd<br>Edit<br>Delete<br><u>C</u> lone |

• Click "Submit for Approval".

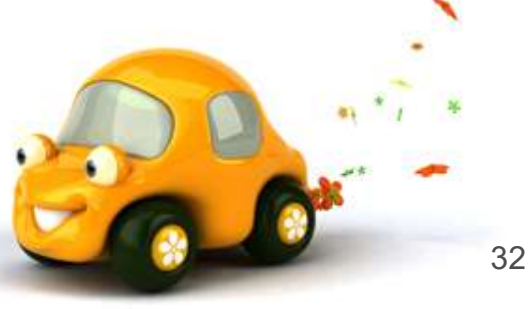

| Number 🔺 Sts   | Number | Sts | Entered    | From       | To         | Amount | Amount | Amount | Purpose                        | Entered By            | 1 | Submit  |
|----------------|--------|-----|------------|------------|------------|--------|--------|--------|--------------------------------|-----------------------|---|---------|
| 0000000002 WFP |        |     | 08/18/2015 | 08/10/2015 | 08/12/2015 | 335.00 | 0.00   | 335.00 | TASN CONFERENCE MEALS, MILEAGE | VANDEVER, III, JOHN C |   | Request |
|                |        |     |            |            |            |        |        |        |                                |                       | C | Add     |
|                |        |     |            |            |            |        |        |        |                                |                       | C | Edit    |
|                |        |     |            |            |            |        |        |        |                                |                       | 0 | Delete  |
|                |        |     |            |            |            |        |        |        |                                |                       | 0 | ⊻iew    |
|                |        |     |            |            |            |        |        |        |                                |                       | 0 | Notes   |
|                |        |     |            |            |            |        |        |        |                                |                       |   | Attach  |
|                |        |     |            |            |            |        |        |        |                                |                       |   |         |
|                |        |     |            |            |            |        |        |        |                                |                       | L | Clone   |

- Attach any required receipts to the travel request:
  - Lodging
  - Taxi
  - Toll
  - MapQuest

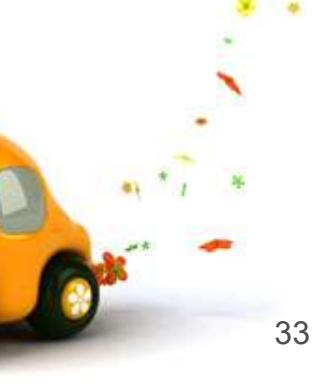

| Expense Reimt                                          | bursement Request Attachments               |            |              |             |   |                    |
|--------------------------------------------------------|---------------------------------------------|------------|--------------|-------------|---|--------------------|
| Available Attachments for Exp Reimbursement #000000002 |                                             |            |              |             |   | View<br>Attachment |
| Туре 🛦                                                 | Description                                 | Entered By | Entered Date | Entered Tin |   | Add File           |
| There are no rea                                       | cords to display; check your filter setting | <i>75.</i> |              |             |   | Add Link           |
|                                                        |                                             |            |              |             |   | Con Filly          |
|                                                        |                                             |            |              |             | 0 | Edit               |
|                                                        |                                             |            |              |             |   | Edit               |

• Click "Add File".

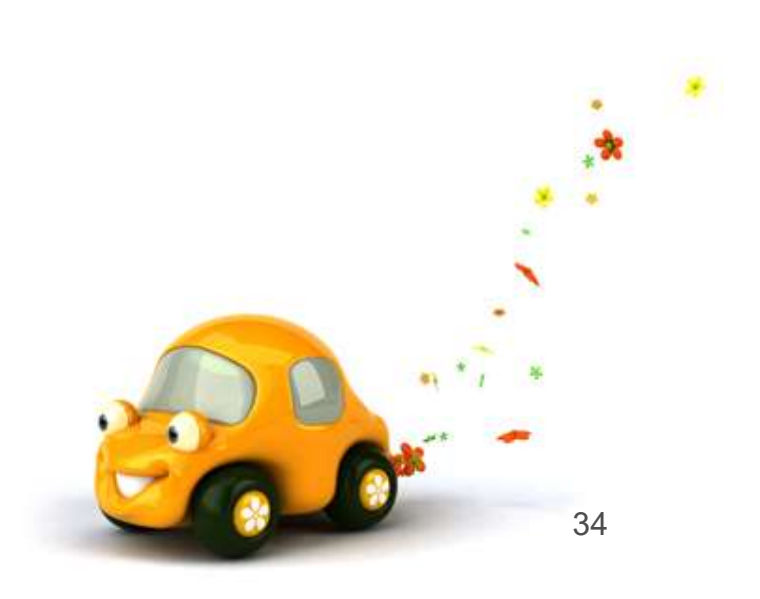

| d Expense R    | eimbursement Request Att | achment                                           | Save |
|----------------|--------------------------|---------------------------------------------------|------|
| * Type:        | Attachments              | <ul> <li>Expense Reimbursement Request</li> </ul> | Back |
| Entered Date:  | 08/18/2015               |                                                   |      |
| Entered Time:  | 1:23 PM                  |                                                   |      |
| Entered By:    | JOHN C VANDEVER, III     |                                                   |      |
| * Description: | Lodging Receipts         |                                                   |      |
|                |                          |                                                   |      |
|                |                          |                                                   |      |
|                |                          |                                                   |      |

- <u>Type</u>: Select "Attachments" from the drop down menu.
- <u>Description</u>: Enter description of what is contained in the attached file.
- Attached File: Select & upload file from PC
- Click "Save"

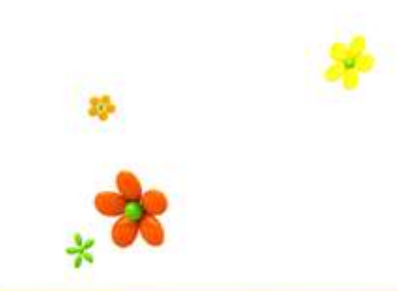

## Step 4: Accounts Payable Processing

#### **Step 4: Accounts Payable Process**

- The Business Office will process checks on Tuesdays & Thursdays.
- Direct Deposits will be in employee accounts the day following the check-run.
- Paper Checks will be mailed the day following the check-run.
  - By default all checks will be mailed unless otherwise requested.

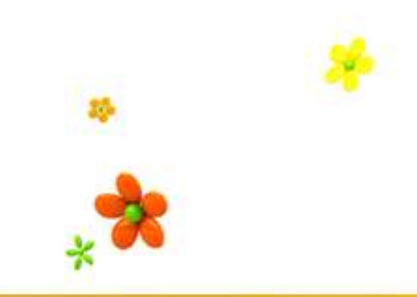

# **QUESTIONS?**